## Hiding Providers from Your MyChart Care Team

Audience: Houston Methodist MyChart Users

## How to Hide Providers from Your MyChart Care Team

1. Open the Care Team and Recent Providers, e.g., View Care Team activity from Your Menu.

| MyChart by                |                            |
|---------------------------|----------------------------|
| Your Menu                 |                            |
| Q care tea                | X Visits Messages          |
| 1 result from your search |                            |
| Find Care                 |                            |
| 🞇 View Care Team          |                            |
|                           | ED PATIENT                 |
|                           | ts at 8:30 AM CST          |
|                           | JSTON METHODIST PRIMARY C  |
|                           | h Gregory Morrell Terny MD |

2. If you are using the **MyChart** website, open the **Care Team and Recent Providers** activity by clicking **See details and manage** at the bottom of the **Care Team** widget on the homepage.

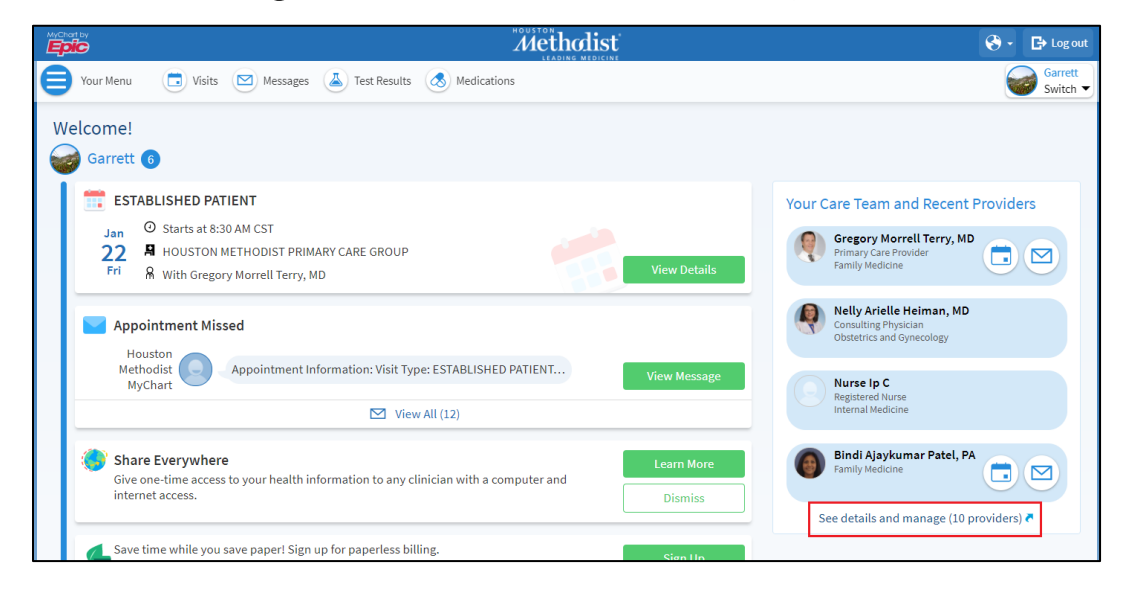

Hiding Providers from Your MyChart Care Team Created: 1/25/2021 p. 1

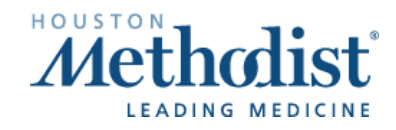

## Hiding Providers from Your MyChart Care Team

3. Select the provider you want to hide and choose Hide Provider.

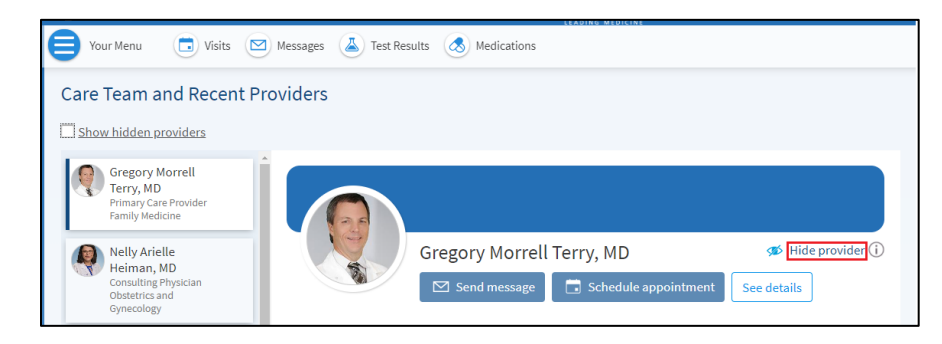

Note: The provider you hid can be brought back by selecting Show hidden providers and Unhide providers.

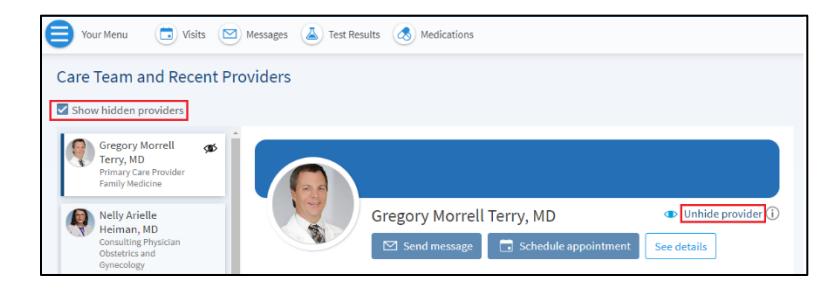

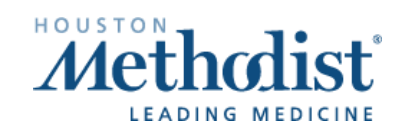